## 兼任教師短期展延借閱權限線上申請步驟

## 一、教職員資訊系統》應用系統專區》<u>電子簽核管理系統(流程引擎)</u> CYUT Information System》Business Process Management

| 🗳 資訊系統       |     | Q          |   |          |   | 💉 (            | •              | -          |
|--------------|-----|------------|---|----------|---|----------------|----------------|------------|
|              |     |            | 系 | 統群       |   |                |                |            |
| □ 導師資訊專區     | 2   |            |   | □ 教學品保專  |   |                | 10             |            |
| □ 學生請假資訊系統   | ☆   | 🗈 課程資訊     | ☆ | 🗇 課程資訊   | ☆ | □ 公文線上簽核系統     | ☆              |            |
| □ 學生綜合資訊系統   | ☆   | □ 停修課系統    | ☆ | □ 教學評量系統 | ☆ | □ 差勤系統         | ☆              |            |
| 🗇 成績管理系統     | ☆   | 🗖 缺曠課管理系統  | ☆ | □ 課後輔導系統 | ☆ | □ 總務會計系統       | ☆              |            |
| 🗎 缺曠課管理系統    | ☆   | □ 成績管理系統   | ☆ |          |   | 管 電子簽核管理系統(流程) | <u>₽</u> ··· ☆ |            |
| □ 獎懲系統       | ☆   | □ 普通教室預約系統 | ☆ |          |   | □ 徵才訊息刊登       | ☆              | 3          |
|              | ••• |            |   |          |   |                |                |            |
| ☐ 個人資訊專區     | 5   | □ 畢業生專區    |   | 靣 新生專區   |   | □ 課務資訊專[       |                |            |
| □ 薪資系統       | ☆   | □ 畢業生資訊系統  | ☆ | □ 新生註冊系統 | ☆ | □ 課程資訊         | ☆              |            |
| □ 其他系統       | ☆   |            |   |          |   | □ 選課資訊系統       | ☆              |            |
| □ 人事管理系統     | ☆   |            |   |          |   |                |                | 「「「「「「「」」」 |
| 🗎 增額提撥退撫儲金系統 | ☆   |            |   |          |   |                |                |            |

## 二、左側 MENU》申請區》讀服組》兼任教師短期展延借閱權限申請書 MENU》Apply

| Ô         |                                                                                                    | 待辦事項 | l± € | ·] 登出 |
|-----------|----------------------------------------------------------------------------------------------------|------|------|-------|
| MENU      | 申請函                                                                                                    |      |      | _     |
|           | 流程名稱: 直詢                                                                                                    |      |      |       |
| 🖉 申請區     |                                                                                                    |      |      |       |
| ■ 進階查詢區 < |                                                                                                    |      |      |       |
| ② 系統管理區   | <ul> <li>□ 申請會議用平板電腦 ★ 加入最愛</li> </ul>                                                                            |      |      |       |
| ✓ 用戶端使用手冊 | <ul> <li>↓ 讀服組</li> <li>→ 圖書諮詢委員推薦回覆單。加入最愛</li> <li>→ 診師長期借閱多媒體資料。加入最愛</li> <li>→ 兼任教師短期展延借閱權限申請書。加入最愛</li> </ul> |      |      |       |
| <         |                                                                                                    |      |      |       |

三、選擇當日日期,確認基本資料無誤即可送出申請(※注意:申請書填寫後, 圖書館將暫時展延借閱之有效期限:上學期至當年9月30日;下學期至當 年3月31日。

Select the date of the day, confirm that the basic information is correct and then submit the application. (\*Note: We will extend the teacher's borrowing expiration date. The first semester will extend to 9/30 of the year; second semester will extend to 3/31 of the year.)

|                                     |                                                         | 人事代碼(Staff ID)                                                                |                                                                                                | 由建口期(Data)                                                                                                    |
|-------------------------------------|---------------------------------------------------------|-------------------------------------------------------------------------------|------------------------------------------------------------------------------------------------|----------------------------------------------------------------------------------------------------|
|                                     |                                                         |                                                                               |                                                                                                | 中前口舟(Date)                                                                                                    |
|                                     |                                                         | 系所(Department)                                                                |                                                                                                | 申請人(Name)                                                                                                    |
|                                     |                                                         |                                                                               |                                                                                                |                                                                                                    |
| cher's borrowing<br>1 of the year.) | -3月31日。<br>ill extend the teache<br>extended to 3/31 of | 全部年9月30日;下學期至富<br>nd floor of the library. We v<br>e year ; second semester w | 她悄樹之角效期限:上學期的<br>d, please send it to the seco<br>will extended to 9/30 of the                 | 1. 本甲詞書填寫後,圖書朋將暫時展<br>(After the application is completed<br>expiration date. The first semester                                  |
|                                     |                                                         |                                                                               | , 系所單位需協助催還圖書·                                                                                 | 2. 短期展延期間兼任教師圖書未歸還<br><del>主見</del>                                                                                               |
|                                     |                                                         |                                                                               |                                                                                                | 息无                                                                                                    |
|                                     |                                                         |                                                                               |                                                                                                |                                                                                                    |
|                                     | 見見 トレック 45%                                             | Contont                                                                       | DateTime                                                                                       | WorkName                                                                                                    |
| cher's<br>1 of ti                   | 3月31日。<br>ill extend the teache<br>extended to 3/31 of  | 當年9月30日;下學期至當<br>d floor of the library. We v<br>e year ; second semester w   | 延借閱之有效期限:上學期3<br>d, please send it to the seco<br>will extended to 9/30 of th<br>f,糸所單位需協助催還圖書 | ■II<br>. 本申請書填寫後,圖書館將暫時展<br>After the application is completer<br>expiration date. The first semester<br>2. 短期展延期間兼任教師圖書未歸還<br>意見 |